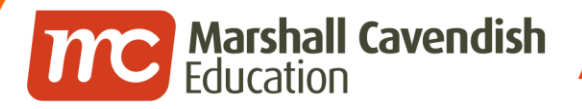

#### Holistic Educational Solutions

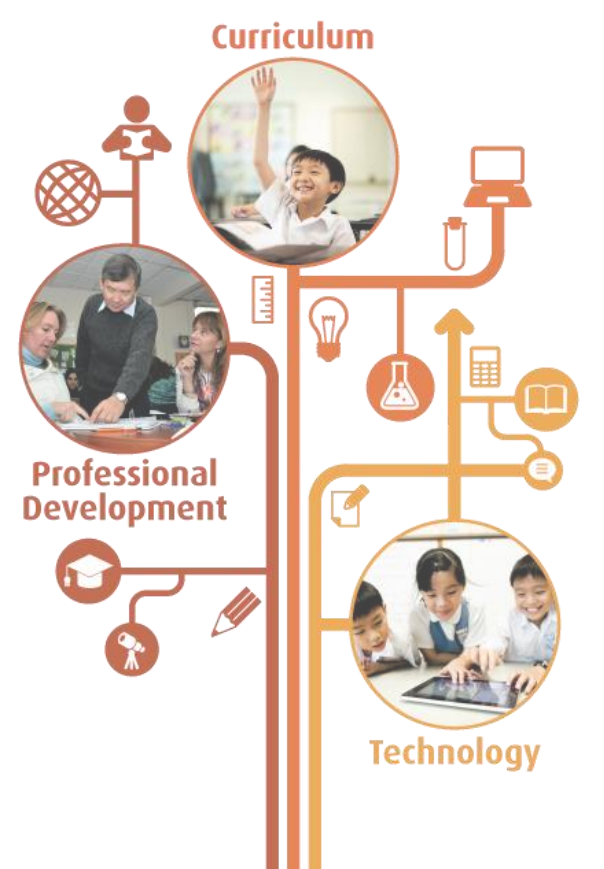

www.mceducation.com

**f** www.facebook.com/mceducation

### Social Learning Wall (SLW) My Wall and Group Wall

Updated in January 2016

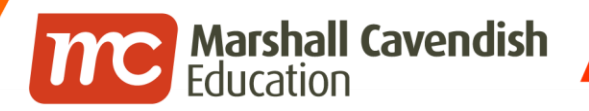

#### Contents

 Overview and Objectives of the Social Learning Wall (SLW)

- Accessing the SLW
  - How to locate the SLW
- Sidebar Tools
  - Updating your avatar
  - My Wall
  - My Blog
- Types of Walls in the SLW
  - My Wall
  - Group Wall

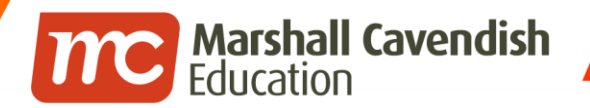

#### Contents

- Post Options on My Wall
  - Posting a Note, Poll, Upload Video, Web Video, Web Links and External Tools

- Understanding the Public, Private and Custom Posts
  - Creating a Custom Post
- Deleting Posts, and Adding/Deleting Comments and Likes
- Student's limited post options
- Creating and Posting on a Group Wall
  - Understanding the Viewer, Contributor and Moderator Roles
  - Posting a Note, Poll, Upload Video, Web Video, Web Links and External Tools
  - Adding & Deleting Posts, Comments and Likes
- Editing or Deleting a Group Wall

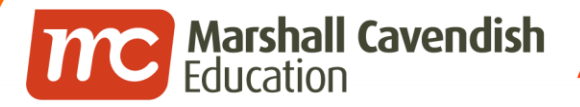

### **Overview and Objectives of the Social** Learning Wall (SLW)

| My Subject | s Collaboration | My Tools    | My Enrichment | School Admin | My Account                     |                       |                     |            |      |
|------------|-----------------|-------------|---------------|--------------|--------------------------------|-----------------------|---------------------|------------|------|
|            |                 |             |               | My Wa        | III                            |                       |                     |            |      |
|            | ~               |             | 6             | C Note       | <b>ılı</b> Poll                | Upload Video          | \rm Web Video       | 🔗 Web Link |      |
|            |                 | *           | -             | Send mes     | ssage or start                 | a new discussion top  | iic (max 2000 chara | acters)    |      |
|            | J               | leff Kwan   |               | Add Fil      | es                             |                       |                     | Q Public - | Post |
|            | Ma              | anage Avata |               | Filter -     |                                |                       |                     |            |      |
|            | A My Wall       |             |               | ŝ,           | Jeff Kwan<br>11 Jan 2016 10:20 | AM                    |                     |            | •    |
|            | ন My Blog       |             |               | Amazing I    | Life Cycle of a                | Monarch Butterfly - ' | YouTube             |            |      |
|            |                 |             |               | 6            | E                              |                       | 14                  |            |      |

 A virtual platform that provides a safe environment for collaborative discussion and information sharing that induces more proactive and dedicated learners.

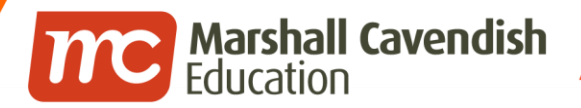

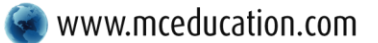

**F** www.facebook.com/mceducation

#### **Accessing the SLW**

| Announcem Step 1.                                            | Blog<br>Blogs<br>My Blog<br>Manage My Blog           | Chat Room<br>Create Chat Room<br>View My Chat Room |
|--------------------------------------------------------------|------------------------------------------------------|----------------------------------------------------|
|                                                              | E-Portfolio<br>My Portfolio<br>Folio Bank<br>Rubrics | Discussions<br>Create Discussion<br>Discussion     |
| Compose   Manage   View all                                  | Forum<br>Forum                                       | Podcast<br>Posted Podcasts<br>My Podcasts          |
| You have no new assignments<br>View My Current Assignments   | Wiki<br>Wiki                                         | Media Gallery<br>Media Gallery                     |
| My Group Walls                                               | Mindomo<br>Mindomo                                   | Social Learning Wall                               |
| School Video     States of Matter (E-Learning Day 1) - P5 AO |                                                      | Step 2.                                            |

- 1. Click on Collaboration.
- 2. Click on Social Learning Wall.

#### <u>Note</u>

• Scroll down to the bottom of the page if you can't find the SLW.

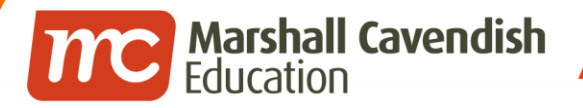

#### **Sidebar Tools**

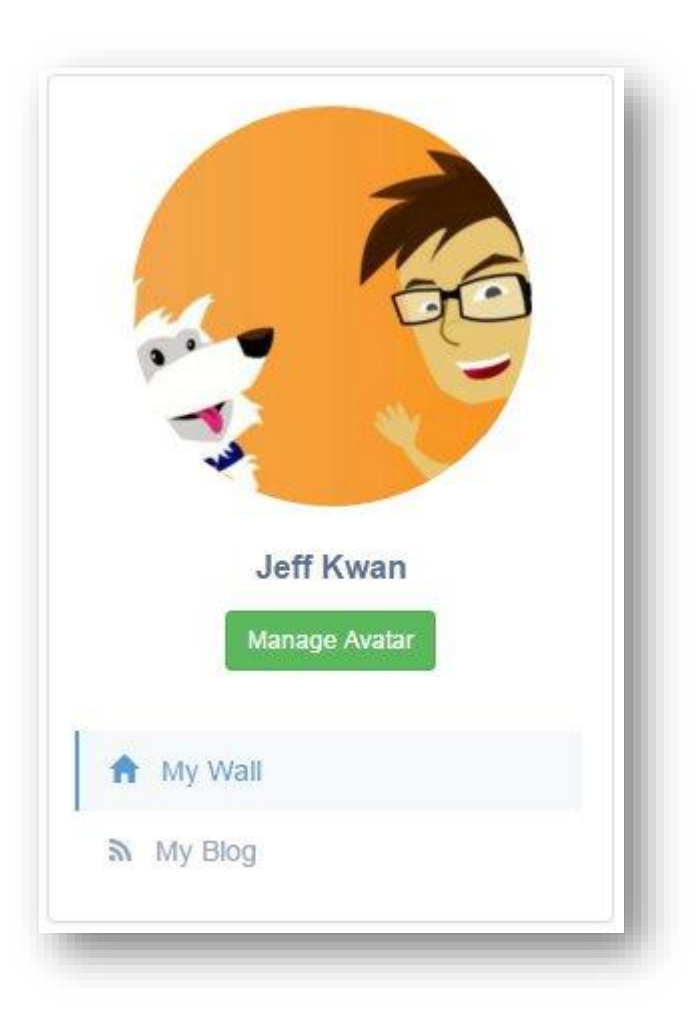

- The left sidebar panel has now been simplified to show 3 items below.
  - Manage Avatar
  - My Wall
  - My Blog
- Additional settings will be found by clicking on each of those 3 options.

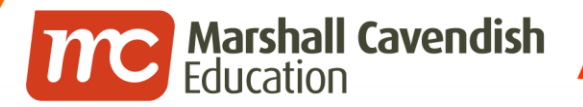

**If** www.facebook.com/mceducation

### Sidebar Tools - Updating your avatar

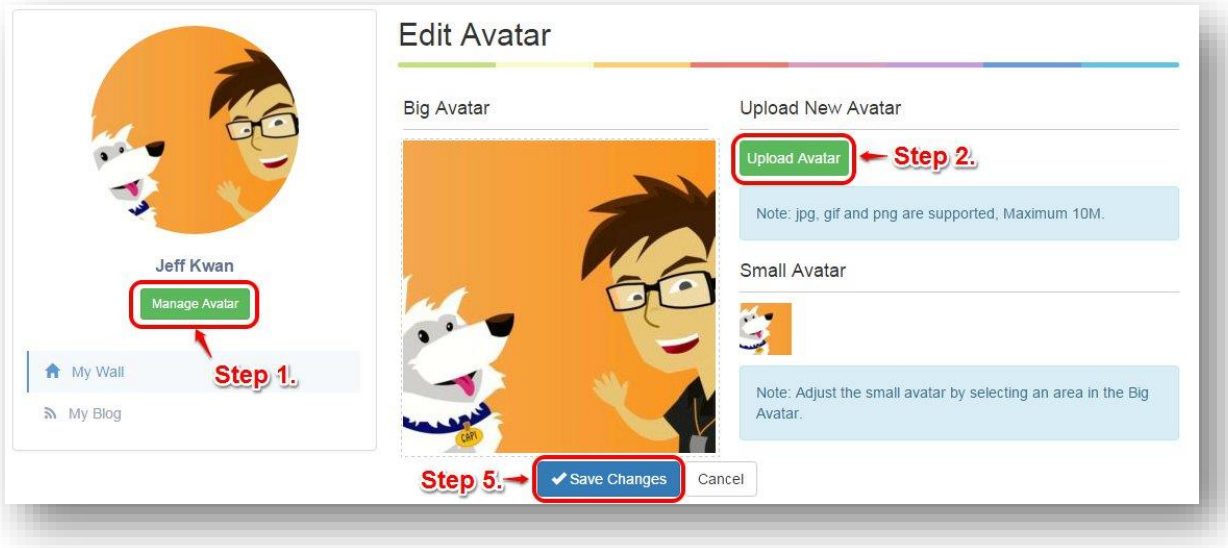

- 1. Click Manage Avatar.
- 2. Click Upload Avatar.
- 3. Choose your avatar image, then click **Open**.
- 4. You also have the option to crop a small area of your avatar to represent your small avatar. This small avatar is used in the Comments box.
- 5. Click Save Changes.

### Sidebar Tools – My Wall

Marshall Cavendish Education

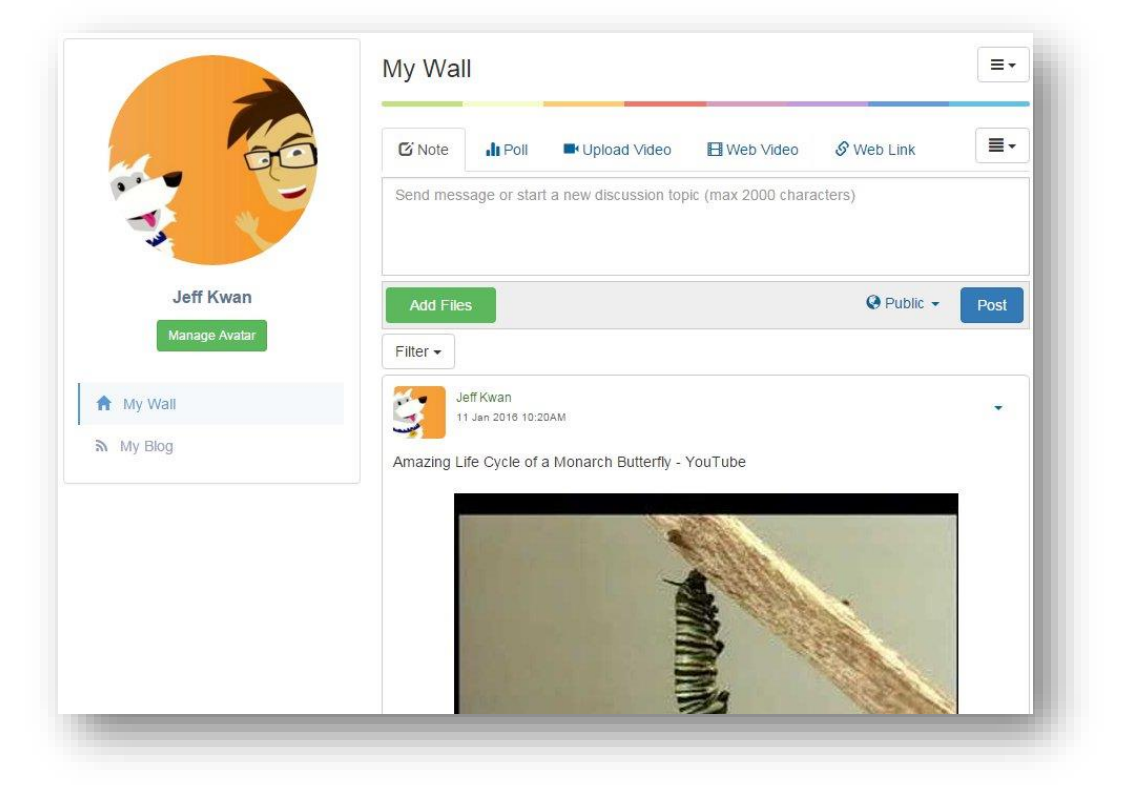

- Clicking on My Wall brings you to your personal wall where you can post various types of articles on your wall.
- Your students will also have their own wall, but with limitations as to the actions they can perform on the wall.

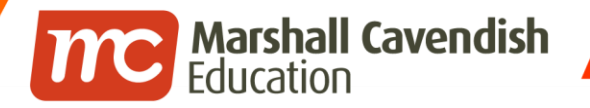

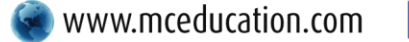

**If** www.facebook.com/mceducation

### Sidebar Tools – My Blog

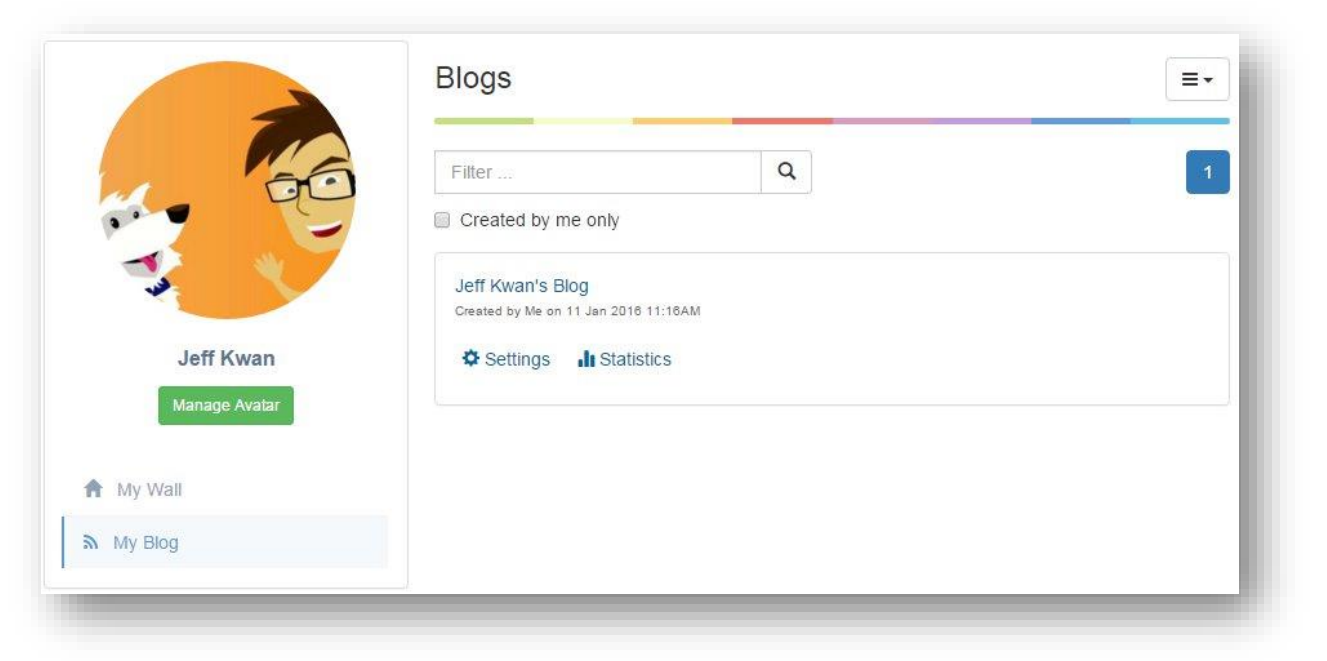

- Clicking on My Blog brings you to your personal blog where you can write longer articles and share them with your teachers or students.
- Your students will also have their own personal blogs which they can share with other students.

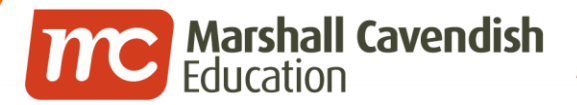

www.facebook.com/mceducation

#### **Types of Walls in the SLW**

| ly Wall                                                          |      | Diversit                   | y - Anim                       | als 🛛 🔶                                      | - Grou                  | p Wall             | =-          |
|------------------------------------------------------------------|------|----------------------------|--------------------------------|----------------------------------------------|-------------------------|--------------------|-------------|
| 🕉 Note 🔒 Poll 📑 Upload Video 🔒 Web Video 🔗 Web Link              |      | C Note                     | <b>II</b> Poll                 | Upload Video                                 | H Web Video             | 🔗 Web Link         |             |
| nd message or start a new discussion topic (max 2000 characters) |      | Send mess                  | sage or start a                | a new discussion to                          | bic (max 2000 char      | acters)            |             |
| dd Files Q Public -                                              | Post | Add File                   | s                              |                                              |                         |                    | Post        |
| er 🗸                                                             |      | Filter -                   |                                |                                              |                         |                    | Sort -      |
| Jeff Kwan<br>11 Jan 2016 10:20AM                                 | •    | Je<br>21                   | eff Kwan<br>1 Aug 2015 04:13F  | PM.                                          |                         |                    | •           |
| azing Life Cycle of a Monarch Butterfly - YouTube                |      | Mind Map of After that, of | on Animal Cla<br>complete a mi | ssification. View the<br>ndmap activity belo | mindmap to find o<br>w. | ut how animals are | classified. |
|                                                                  |      |                            | Click here to o                | open in new window                           |                         |                    |             |
|                                                                  |      | 🖒 Like 🔇                   | Comment                        |                                              |                         |                    |             |
|                                                                  |      | ŝ.                         | Max 1000 c                     | characters                                   |                         |                    |             |
|                                                                  |      | Je                         | eff Kwan                       | 244                                          |                         |                    |             |

- There are 2 types of Walls in the SLW. They are :
  - My Wall. This wall is where you post your articles.
  - Group Wall. This is the wall you create so that students can interact with each other under your guidance.

### **Post Options on My Wall**

Marshall Cavendish Education

m

| /ly Wall            |                    |                    |                  |            |      |
|---------------------|--------------------|--------------------|------------------|------------|------|
| C Note              | Poll               | Upload Video       | H Web Video      | 🔗 Web Link |      |
| Send message        | or start a n       | ew discussion top  | e (max 2000 chai | racters)   |      |
| Add Files           |                    |                    |                  | Q Public - | Post |
| Filter -            |                    |                    |                  |            |      |
| Jeff Kw<br>11 Jan 2 | an<br>1016 10:20AM |                    |                  |            | •    |
| Amazing Life C      | /cle of a Mo       | onarch Butterfly - | YouTube          |            |      |
|                     | 1                  |                    |                  |            |      |
|                     |                    | -                  |                  |            |      |
|                     |                    |                    |                  |            |      |
|                     |                    |                    | Ĩ.               | Care and   |      |
|                     |                    |                    | 2                |            |      |

- There are various posts options available on the SLW as indicated in the screenshot on the left. They are :
  - Notes
  - Polls
  - Upload Video
  - Web Video
  - Web Link
  - External Tools
- These are explained in the following slides.

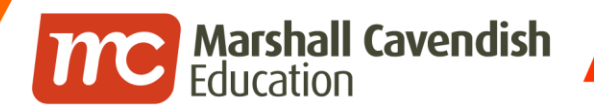

**F** www.facebook.com/mceducation

Posting a Note, Poll, Upload Video, Web Video, Web Links and External Tools

## **POST OPTIONS ON MY WALL**

### **Post Options on My Wall - Note**

| tote Doll BUDioad Video RWeb Video & Web Link | % Note | I Poll | Lipload Video | Web Video | & Web Link |  |
|-----------------------------------------------|--------|--------|---------------|-----------|------------|--|
|-----------------------------------------------|--------|--------|---------------|-----------|------------|--|

Marshall Cavendish Education

> These are short passages, equivalent to status messages on Edmodo or Facebook.

- 1. Click on the **Note** tab.
- 2. Type in the text box.
- 3. Click on the **Post** button.

- Your text is limited to 2000 characters maximum.
- There is no formatting options for your text. Any paragraphs becomes a new line when the note is posted.
- You can only attach PDF, MSOffice, images, MP3, MP4 files. Zip files are not supported.
- You can attach as many files as you want. However, each file size is limited to 50MB. Please keep file sizes to 5MB for a faster download.

#### **Post Options on My Wall - Poll**

| Vhat is your f | avourite de | essert?              |                |                  |        |
|----------------|-------------|----------------------|----------------|------------------|--------|
|                |             | St.                  | ep 2.          |                  |        |
| Chocolate ic   | e cream     |                      |                |                  | X      |
|                |             |                      |                |                  | 1      |
| Ice Cream R    | loot Beer f | loat                 |                |                  | X      |
|                |             |                      |                |                  |        |
| Strawberry (   | Cheesecak   | e 🕨                  |                |                  | Step 3 |
| + Add Opt      | ion 🛛 🛞     | Allow multiple choic | es 🛛 🖬 Expired | 1 on 13 Jan 2016 |        |
|                |             |                      |                |                  |        |

Marshall Cavendish Education

This is a single question, quick survey.

- 1. Click on the **Poll** tab.
- 2. Type in the question and options in the text boxes.
- 3. Click on the **Post** button.

- You can specify additional settings and options by clicking on the buttons in the box in blue as shown above.
- You can add file attachments, as per the **Note** posting. The limitations apply as well.

### **Post Options on My Wall – Upload Video**

| 🖸 Note                  | I Poll           | Upload Video         | Web Video         | 1.<br>ડ   | 🖇 Web Lin | ik  |       |
|-------------------------|------------------|----------------------|-------------------|-----------|-----------|-----|-------|
|                         | - 10 al 10 an 20 |                      |                   | 3 23      |           |     |       |
|                         |                  |                      | Stop 2            |           |           |     |       |
| ype some                | thing (max       | 2000 characters) ◀   | - Step 2.         |           |           |     |       |
| Type some               | thing (max       | 2000 characters) 📢   | - Step 2.         |           |           | -   |       |
| Type some               | thing (max       | 2000 characters) ◀   | - <u>Step</u> 2.  |           |           | Ste | ep 4. |
| Type some               | thing (max       | ats: .mp4, .mov, .3g | p videos. Maximun | n file si | ize: 50M. | St  | ep 4. |
| Type some<br>Note: Supp | thing (max       | 2000 characters)     | p videos. Maximun | n file si | ize: 50M. | St  | ep 4. |

Marshall Cavendish Education

This allows you to upload a MP4 video clip you have created.

- 1. Click on the **Upload Video** tab.
- 2. Type in the description for your video in the text box.
- 3. Click on **Add Video** and browse for your video to upload it into the SLW.
- 4. Click on the **Post** button.

- Take note of the supported video formats and maximum file size.
- For best quality and small file size, use MP4. You can use HandBrake (open-source) for format conversion.

#### **Post Options on My Wall – Web Video**

| i Note        | Poll Upload Video        | D 🖪 Web Video          | Step 1.     |        |
|---------------|--------------------------|------------------------|-------------|--------|
| Video<br>Link | Web Link, for example    | e, https://www.youtube | e.com/watch | Step 2 |
| Note          | Type something 🗲         | Step 3.                |             |        |
| Note: Vide    | o links from YouTube and | d Vimeo are supporte   | d.          | Step 4 |
|               |                          |                        | 🛛 Public 👻  | Post   |

Marshall Cavendish Education

This option embeds a Youtube or Vimeo video in the SLW.

- 1. Click on the **Web Video** tab.
- 2. Copy and Paste the video URL into the Video Link field.
- 3. Click on the **Note** field. This automatically fill-in based on the description provided by the video's creator. You can type over this description with your own.
- 4. Click the **Post** button.

### **Post Options on My Wall – Web Link**

| Link        | Web Link, for example, http://www.google.com | Step 2 |
|-------------|----------------------------------------------|--------|
| Description | Type something                               | Stop 4 |
|             |                                              | Step 4 |

Marshall Cavendish Education

This embeds an external web link into the SLW.

- 1. Click on the **Web Link** tab.
- 2. Copy and Paste the web page's URL into the Link field.
- 3. Click on the **Description** field. This is automatically filled-in based on the web page's meta-data.
- 4. Click the **Post** button.

#### <u>Note</u>

• Your external web link will be displayed as a popup when the user clicks on the link.

### **Post Options on My Wall – External Tools**

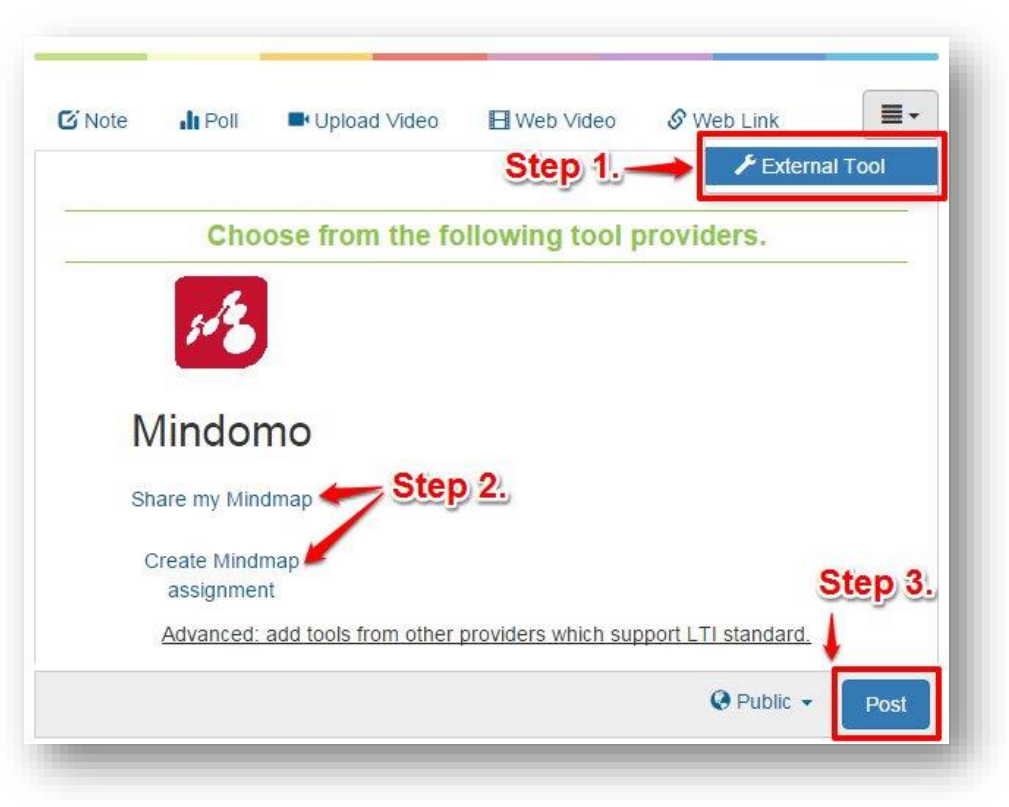

This allows a 3<sup>rd</sup> party's webapp integration with the SLW .

- Click on the External Tool tab.
- 2. Select the option for Mindomo.
- 3. Click on the **Post** button.

#### Note

• If you cannot find External Tool, click on this icon.

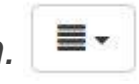

Marshall Cavendish Education

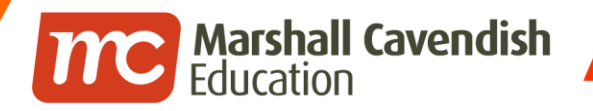

**f** www.facebook.com/mceducation

Understanding the Public, Private and Custom Posts

## **POST OPTIONS ON MY WALL**

# Post Options on My Wall – Public, Private and Custom Posts

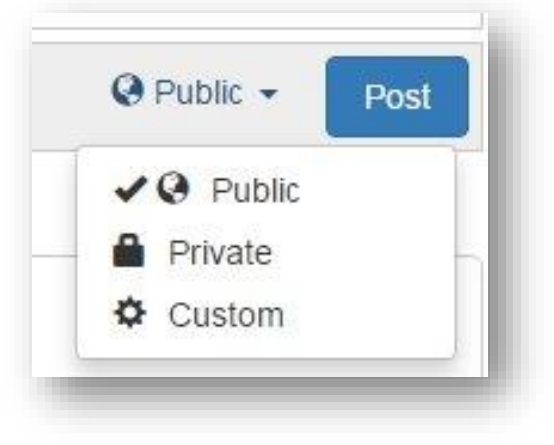

Marshall Cavendish Education

These are 3 levels of "visibility" for your post on the SLW. They are :

- Public
  - This makes new postings viewable to other teachers and students. *This is the default option.*
- Private
  - This makes new postings private to you only. No one else can see your posting.
- Custom
  - This allows you to make your new postings viewable to selectable targets.

#### <u>Note</u>

• Teachers and/or students who can view the posts, will also be able to make comments on the posts.

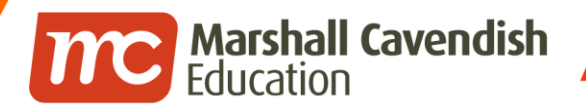

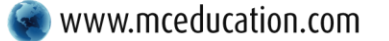

www.facebook.com/mceducation

#### **Creating a Custom Post**

| Public - Post  | priman/                           | ×                     |      |
|----------------|-----------------------------------|-----------------------|------|
| Public Step 1. | Who can see this post             |                       |      |
| Custom         | Teachers                          |                       |      |
|                | CMSTeachers Step 3.               | Who can see this post |      |
|                | Schu niessage unstant e new useus |                       | Step |
|                |                                   |                       |      |
|                |                                   |                       |      |

- 1. Click <u>Custom</u>.
- 2. Type the name of the target who will see the post in the textbox. In this case, "*Teachers*" for all teachers.
- 3. Click "Teachers".
- 4. Click the **Confirm** button.

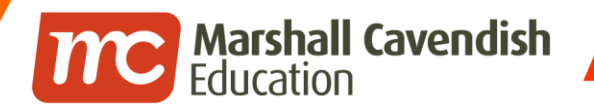

**f** www.facebook.com/mceducation

Deleting Posts, and Adding/Deleting Comments and Likes

## **POST OPTIONS ON MY WALL**

#### **Post Options on My Wall – Deleting Posts**

|          | Jeff Kwan to Teachers<br>12 Jen 2018 10:25AM            | Step 1.                                      |
|----------|---------------------------------------------------------|----------------------------------------------|
| only Tea | chers can see this post, though it is not obvious until | you click on "Custom" below again to verify. |
| Like     |                                                         | <b>†</b>                                     |
| 3        | Max 1000 characters                                     | Step 2.                                      |

Marshall Cavendish Education

- 1. On the top-right of the posting, look for the dropdown caret and click on it.
- 2. Click on <u>Delete</u> to remove the post.

- There is currently not option to edit a post. If you have made a mistake, delete the post and add it in again. There is no "trash" for the post. Deleting it means it is gone forever, including its comments.
- If you are the owner of the post, deleting your post removes it from the wall. Others will no longer be able to see that post, including all comments after they refresh their own page.
- If you do not own the post, deleting it simply removes it from your view. The post is still viewable by others.

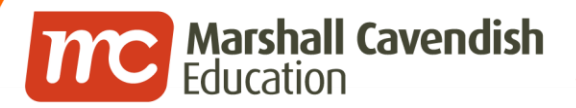

### Post Options on My Wall – Adding Comments

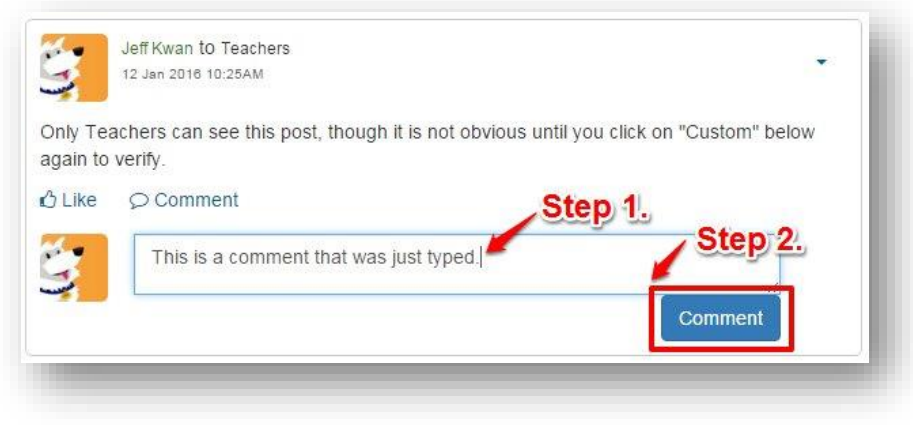

- 1. Type in the textbox. *There is a 1000 character limit. There will be a warning for comments longer than 1000 characters.*
- 2. Click on the **Comment** button.

#### <u>Note</u>

• There is currently not option to edit a comment. If you have made a mistake, delete the comment and post it again.

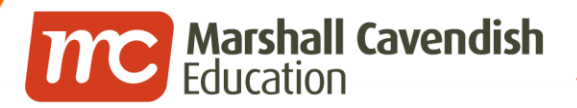

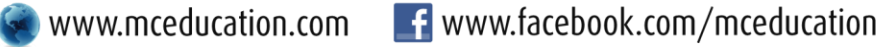

### Post Options on My Wall – Deleting Comments

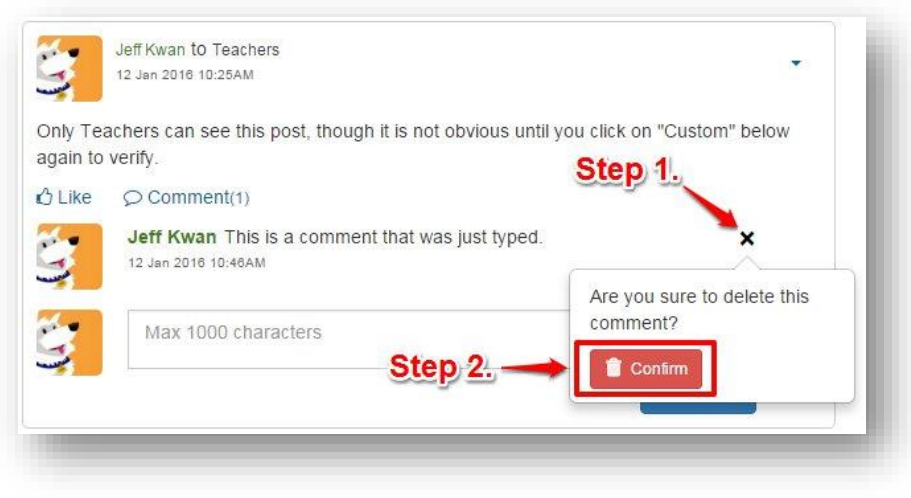

- 1. Move your mouse pointer to the right of the comment. An "x" will appear. Click on the " $\underline{x}$ ".
- 2. Click on the **Confirm** button.

- There is no "trash" bin for deleted comments.
- Deleting a comments removes it from view for everyone.

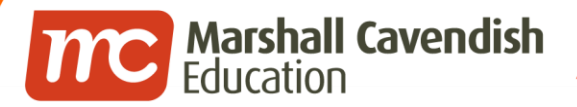

🔵 www.mceducation.com 🛛 📑 www

www.facebook.com/mceducation

### Post Options on My Wall – Adding/Deleting Likes

| 2                  | 12 Jan 2016 10:25AM                                                                          |
|--------------------|----------------------------------------------------------------------------------------------|
| nly Tea<br>Jain to | achers can see this post, though it is not obvious until you click on "Custom" below verify. |
| Unlike             | Comment(1)                                                                                   |
| () You             | Jeff Kwan This is a comment that was just typed.<br>12 Jan 2016 10:46AM                      |
|                    | Max 1000 characters                                                                          |
|                    | Comment                                                                                      |

- Click on the <u>Like</u> link. A status message will appear informing that you have liked this post.
- To reverse the "Like", just click on the link again.

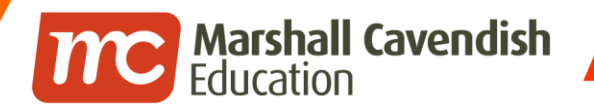

**F** www.facebook.com/mceducation

Student's limited post options

## **POST OPTIONS ON MY WALL**

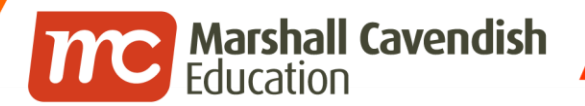

#### **Student's limited post options**

Students have limited options on when posting on the SLW.

- Students can post notes, upload videos, web videos, web links on their wall. However, their privacy is set to **Private** by default. That means no one can see their posts except themselves.
- Students can comment on any postings on the SLW, if they can view those postings.
- Students can only delete their own comments. *Teachers can also delete student's comments if deemed inappropriate*.

In order to engage in student participation, a teacher must create a **Group Wall** for the students. This will be shown in the following slides.

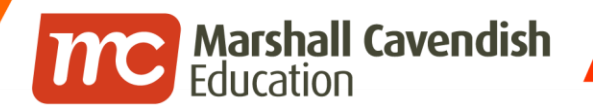

**F** www.facebook.com/mceducation

Understanding the Viewer, Contributor and Moderator Roles

## CREATING AND POSTING ON A GROUP WALL

**f** www.facebook.com/mceducation

### **Creating a Group Wall**

Marshall Cavendish Education

|                              |                                                                     | Create                                                                                                    | Wall                                                                                                    |
|------------------------------|---------------------------------------------------------------------|----------------------------------------------------------------------------------------------------|----------------------------------------------------------------------------------------------------|
| My Wall<br>Group Wall        | -                                                                   | Title                                                                                                    | Title <b>Step 2.</b><br>Max 100 characters.                                                                                                    |
| Create Group Wall<br>My Blog | <del>ب</del>                                                        | Description                                                                                                    |                                                                                                    |
| 🔇 Public 🗸                   | Post                                                                | Members                                                                                                    | P3-A <u>Step 3.</u> Q                                                                                                    |
|                              |                                                                     |                                                                                                    | P3 AO Contributor - 🗙                                                                                                    |
|                              |                                                                     | Permissions                                                                                                    | ✓ Allow comments       ✓ Save Changes     Cancel                                                                                                    |
|                              | My Wall<br>Group Wall<br>Create Group Wall<br>My Blog<br>♥ Public ◄ | Image: Second symbol         My Wall         Group Wall         Create Group Wall         My Blog         Image: Second symbol         Image: Public →         Post | Image: space with the space with the spa |

- 1. Click on the Menu button, then click Create Group Wall.
- 2. Type in the title for your Group Wall. The description is optional.
- 3. Type in your class and select from the filtered list.

www.facebook.com/mceducation

## **Creating a Group Wall** – Understanding the Viewer,

**Contributor and Moderator Roles** 

Marshall Cavendish Education

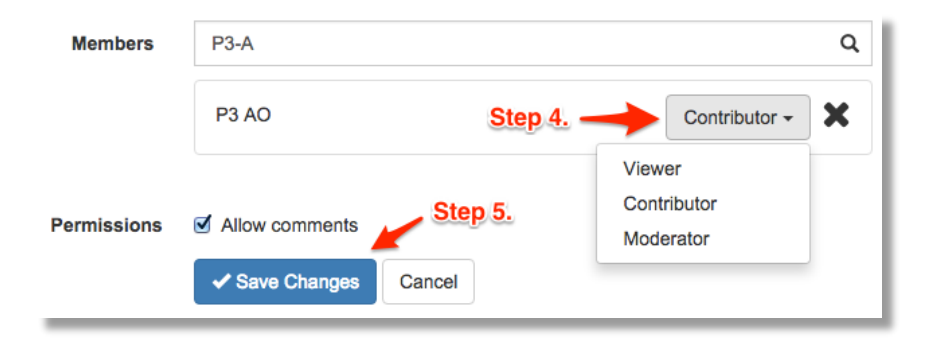

- 4. Select the Role to be assigned to the individual, Class or School Group. *The description of the roles are on the next slide.*
- 5. Click **Save Changes**. This will create the Group Wall, with class P3 AO being able to access the Group Wall.

#### <u>Note</u>

• The default role is <u>Contributor</u>.

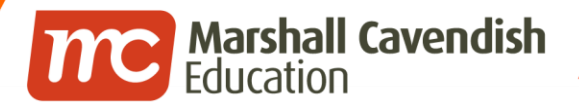

#### **Creating a Group Wall** — Understanding the Viewer, Contributor and Moderator Roles

The "permissions" for Group Walls are different. These permissions are based on roles and are normally set when creating the Group Wall. Any actions in the Group Wall are dependent upon the roles assigned to the users. These roles are :

- Viewer
  - Viewers cannot make new posts such as notes, polls, upload videos, etc.
- Contributor
  - Contributors can make new posts such as notes, polls, upload videos, etc.
- Moderator
  - You can set a teacher, or groups of teachers as moderators to administer a Group Wall on your behalf.

#### <u>Note</u>

• The **Allow Comments** checkbox is "checked" by default. If you uncheck this option, Viewers, Contributors and Moderators will not be able to make comments. This setting is Global for the specific Group Wall.

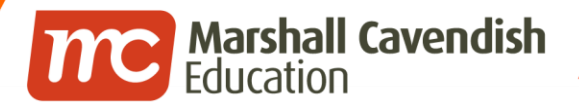

#### **Creating a Group Wall** — Understanding the Viewer, Contributor and Moderator Roles

The "permissions" for Group Walls are different. These permissions are based on roles and are normally set when creating the Group Wall. Any actions in the Group Wall are dependent upon the roles assigned to the users. These roles are :

- Viewer
  - Viewers cannot make new posts such as notes, polls, upload videos, etc.
- Contributor
  - Contributors can make new posts such as notes, polls, upload videos, etc.
- Moderator
  - You can set a teacher, or groups of teachers as moderators to administer a Group Wall on your behalf.

#### <u>Note</u>

• The **Allow Comments** checkbox is "checked" by default. If you uncheck this option, Viewers, Contributors and Moderators will not be able to make comments. This setting is Global for the specific Group Wall.

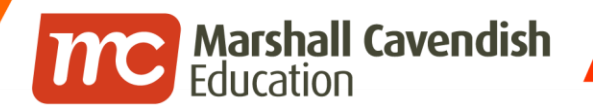

**F** www.facebook.com/mceducation

Posting a Note, Poll, Upload Video, Web Video, Web Links and External Tools

## **POSTING ON A GROUP WALL**

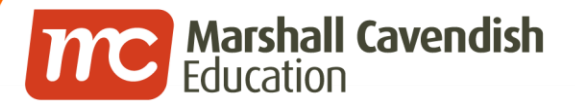

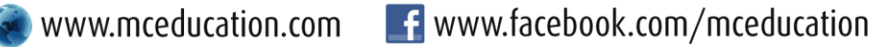

### Posting a Note, Poll, Upload Video, Web Video, Web Links and External Tools on a Group Wall

 Posting options for Group Walls are the same for <u>Posting in My</u> <u>Wall</u>. You can refer to <u>those slides</u> instead.

#### <u>Note</u>

• New posts on Group Walls do not have Public, Private and Custom. They are based on the Roles assigned to users when creating the Group Wall.

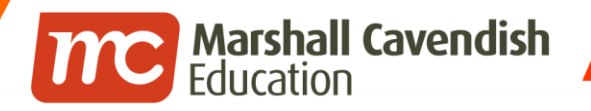

**F** www.facebook.com/mceducation

## EDITING OR DELETING A GROUP WALL

### **Editing a Group Wall**

Marshall Cavendish Education

N

|                                       |              |              |                  | My Wall           | ě |
|---------------------------------------|--------------|--------------|------------------|-------------------|---|
| ilter                                 |              | ٩            | [                | Group Wall        |   |
| Created b                             | y me only    |              |                  | Create Group Wall | + |
| Ay Class                              | Wall         |              |                  | My Blog           | 3 |
| Setting                               | s II Statist | ics 🔟 Delete |                  |                   |   |
| Setting                               |              | ics Delete   | laan             | -                 |   |
| ✿ Setting<br>y Clas                   | ss Wal       | ics Delete   | lcon             |                   |   |
| ♥ Setting<br>y Clas<br>3 Note         | ss Wal       | ics Delete   | Con<br>Web Video | S Web Link        |   |
| Setting<br>y Clas<br>Note<br>end mess | Is Wal       | ics Delete   | Web Video        | & Web Link        |   |

These are 2 ways you can edit a Group Wall.

- Click on Group Wall, find your Group Wall's Title and Click on <u>Settings</u>; or
- 2. If you are in your Group Wall, click on the **Edit icon**.

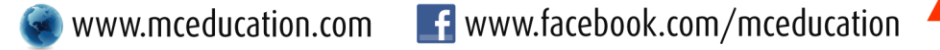

### **Deleting a Group Wall**

Marshall Cavendish Education

| iter                                      | Q                |          |
|-------------------------------------------|------------------|----------|
| ted by me only                            |                  |          |
| Class Wall<br>ated by Me on 15 Jan 2016 1 | 0:08AM           |          |
| 🗘 Settings 🔒 Statisti                     | cs 📠 Delete 🐼 Be | Careful! |

- Click on Group Wall, find your Group Wall's Title.
- Click on <u>Delete</u>.

#### <u>Note</u>

n

• Be careful when you delete a Group Wall. There is no Trash or Recycle Bin option to retrieve the deleted Group Wall. All comments and posts within the Group Wall is permanently deleted.

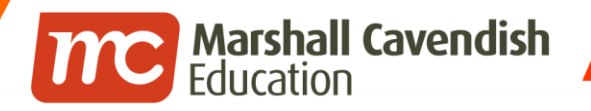

f www.facebook.com/mceducation

## THE END